# Windows 10

Instructor: Fernando Medina

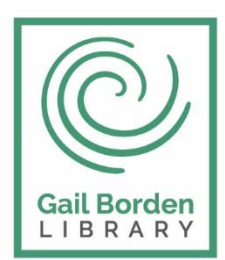

Gail Borden Public Library District

Main Library 270 N. Grove Ave Elgin, IL 60120 Rakow Branch 2751 W. Bowes Rd Elgin, IL 60124 www.gailborden.info

South Elgin Branch 127 S. McLean Blvd South Elgin, IL 60177

### WINDOWS 10

### 1. El Sistema Operativo Windows 10

- 1.1.Las ventanas
- 1.2. Conceptos básicos de las Ventanas.
- 1.3. Versiones de Windows 10
- 2. La interfaz de Windows 10
  - 2.1. El Menú de Inicio
  - 2.2. La caja de búsqueda de la barra de tareas
  - 2.3. La Barra de Tareas
  - 2.4. La Vista de tareas y los escritorios virtuales
  - 2.5. Iconos del Sistema
  - 2.6. Configuración
  - 2.7. Creación y organización de iconos en el escritorio
  - 2.8. Cortana
- 3. El Explorador de archivos

- 3.1. Iniciar el Explorador de archivos
- 3.2. La ventana del Explorador
- 3.3. Practica con el Explorador de archivos
- 4. Aplicaciones útiles incluidas en Windows 10
  - 4.1. Calculadora
  - 4.2. Block de notas
  - 4.3. WordPad
  - 4.4. Paint
  - 4.5. Reproductor de Windows media
  - 4.6. Tienda
- 5. Personalización
  - 5.1. Las opciones de personalización
  - 5.2. Fondo, Colores, Temas
  - 5.3. Pantalla de bloqueo
  - 5.4. Personalización del Escritorio

### 1. El Sistema Operativo Windows 10

En la actualidad existe una gran variedad de Sistemas Operativos. Por ejemplo: Microsoft Windows y todas sus diversas versiones que aún son utilizadas en todo el mundo y ahora las versiones 10 y 11. En el terreno de las computadoras portátiles y de escritorio, también tenemos Linux y MacOS, entre otros. En los dispositivos móviles, como los smartphones y las tabletas, tenemos iOS, de Apple, exclusivo de sus productos, y el muy difundido Android.

¿Qué es un Sistema Operativo? El Sistema Operativo es un programa que permite controlar y gestionar los recursos físicos del dispositivo (hardware), así como el intercambio de información con el usuario (lo que definimos como la interfaz), al tiempo que genera el ambiente en el que funcionan el resto de los programas que utilizamos (también llamados "aplicaciones"). El Sistema Operativo es entonces una pieza imprescindible para nuestro ordenador ya que sin él éste no puede funcionar. Un buen Sistema Operativo es aquél que administra los recursos del ordenador de modo eficiente al mismo tiempo que es fácil de utilizar para el usuario y permite el buen desempeño de las aplicaciones.

### 1.1. Las ventanas

El sistema operativo Windows 10, al igual que sus versiones anteriores, basa su interfaz en el uso de ventanas. Es decir, cada aplicación se abre en un recuadro llamado ventana, lo que nos permite tener varias aplicaciones funcionando a la vez e ir cambiando de una a otra, mostrando u ocultando sus ventanas. La mayor parte de las ventanas de Windows siguen la misma estructura y son similares a la que puedes ver en las imágenes siguientes.

| Untitled - Note  | pad          |             |             | _             |    |        |
|------------------|--------------|-------------|-------------|---------------|----|--------|
| File Edit Format | View Help    |             |             |               |    |        |
| New              | Ctrl+N       |             |             |               |    | ~      |
| New Window       | Ctrl+Shift+N |             |             |               |    |        |
| Open             | Ctrl+O       |             |             |               |    |        |
| Save             | Ctrl+S       |             |             |               |    |        |
| Save As          | Ctrl+Shift+S |             |             |               |    |        |
| Page Setup       |              |             |             |               |    |        |
| Print            | Ctrl+P       |             |             |               |    |        |
| Exit             |              |             |             |               |    |        |
|                  |              |             |             |               |    |        |
| <                |              |             |             |               | >  | $\sim$ |
|                  |              | Ln 1, Col 1 | 100% Window | ws (CRLF) UTF | -8 |        |

Esta ventana corresponde al *"Bloc de Notas"* de Windows y, en este caso concreto, podemos abrirlo usando la caja de búsquedas que está junto al botón inicio escribiendo "Notepad". El panel de resultados mostrará la aplicación correspondiente del mismo modo en que lo hicimos con el teclado en pantalla.

### 1.2 Conceptos básicos de las ventanas:

La barra de título está situada en la parte superior de la ventana. Indica el nombre del programa o documento.

| Prueba - Notepad           | - | ٥ | Х |
|----------------------------|---|---|---|
| File Edit Format View Help |   |   |   |

Los botones de tamaños permiten variar el tamaño de las ventanas. Están situados en la esquina superior derecha y permiten minimizar, maximizar-restaurar y cerrar.

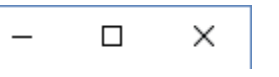

El botón minimizar convierte la ventana en un botón situado en la barra de tareas de Windows 10, escondiendo la ventana y mostrando lo que haya tras ella.

El botón maximizar amplia el tamaño de la ventana a toda el área de trabajo, sin dejar de mostrar la barra de tareas.

El botón restaurar da a la ventana un tamaño menor al de pantalla completa, para permitirnos ajustar el tamaño y la posición que consideremos oportuno. Por defecto adopta el tamaño y posición de la última vez que fue restaurada. Sólo se muestra cuando la ventana está maximizada, sustituyendo al botón maximizar.

El botón de cerrar estado cambios en algún documento te preguntará si deseas guardar los cambios antes de cerrar.

Las barras de desplazamiento permiten movernos a lo largo y ancho de la hoja de forma rápida y sencilla. Hay barras para desplazar horizontal y verticalmente. La barra sólo se activará, es decir, podremos utilizarla, cuando haya contenido que no cabe en la ventana. Además, el tamaño de la barra dependerá de cuánto contenido existe fuera de nuestra área de visualización: Si la barra es muy pequeña, es porque hay mucho contenido no visible, si es grande todo lo contrario. Podemos desplazarnos de distintas formas: Arrastrando la barra con el ratón, haciendo clic en las flechas que hay a los extremos o, en el caso de la barra vertical, también podremos moviendo la rueda central del ratón hacia arriba o hacia abajo, si el nuestro dispone de una.

#### 

izquierdo cambiaremos el ancho. En los bordes superior e inferior cambiaremos la altura I y en el caso de querer cambiar ambos, podemos posicionar el ratón en cualquiera de las esquinas de la ventana  $\Im$ . Esto es posible siempre que la ventana no esté en estado maximizado. En caso de que esté maximizada, es decir, ocupe toda la pantalla, puedes hacer un doble clic sobre la barra superior de la ventana y se restaurará, permitiéndote ajustar el tamaño.

Ahora que entendemos mejor en qué consiste el sistema operativo, en el siguiente tema vamos a conocer cómo estos elementos se integran para conformar la moderna interfaz de Windows 10.

Veamos entonces los elementos del Escritorio de Windows 10.

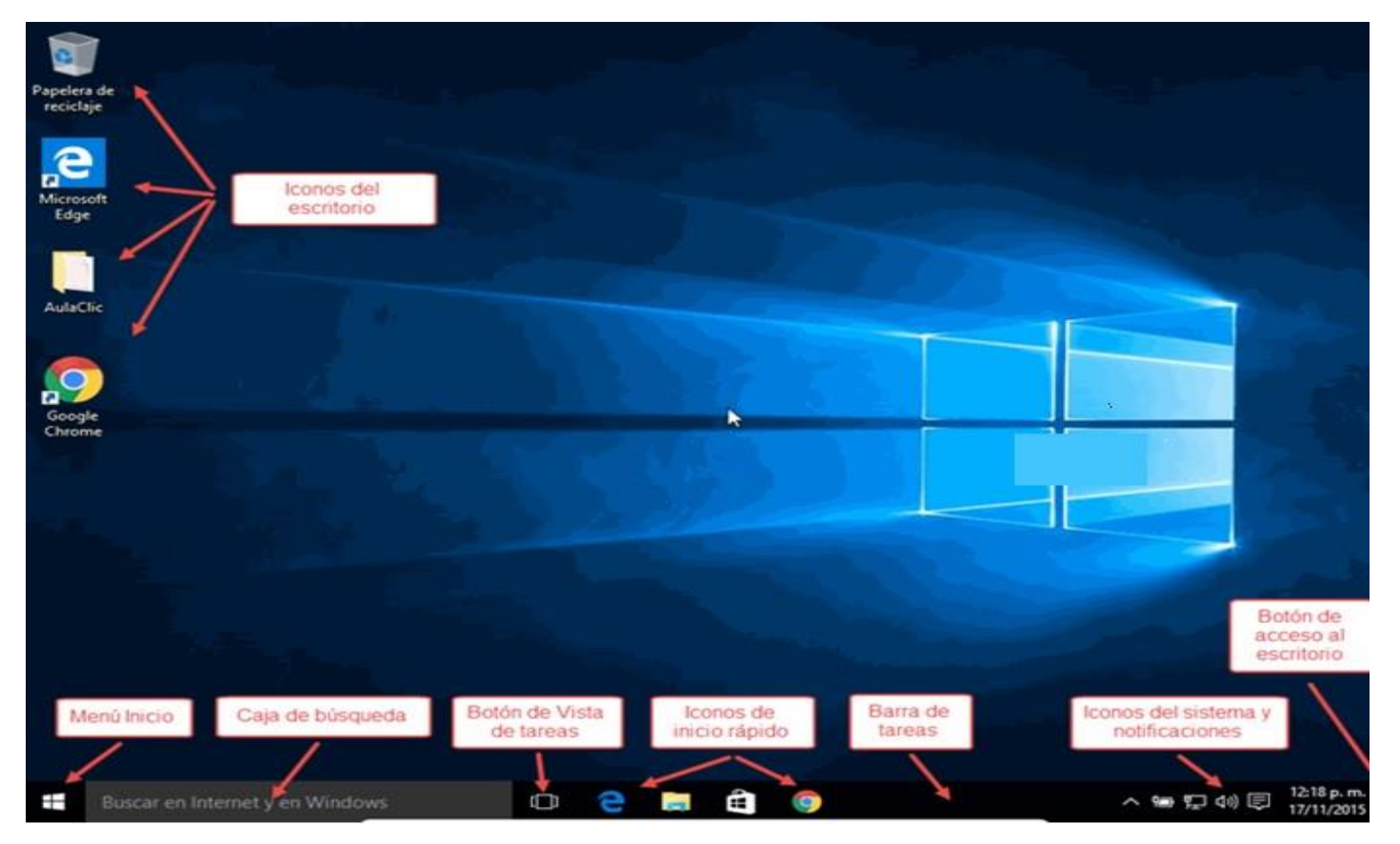

Los iconos del escritorio se activan haciendo doble clic con el ratón o con el dedo en pantallas táctiles. Pueden ser de tres tipos: Programas, carpetas que contienen archivos, o bien, archivos que, al ser pulsados, abren el programa con el que fueron creados y con la información que contienen. También tenemos otro tipo de iconos que se llaman Accesos directos. Sin embargo, estos accesos directos finalmente apuntan también a programas, carpetas o archivos.

A su vez, de manera predeterminada (ya que podemos moverla a cualquier lado de la pantalla), en la parte inferior tenemos una barra que contiene diversos elementos. En la parte izquierda, el botón del menú Inicio. A él dedicaremos el siguiente apartado de esta unidad. Luego, a su derecha, tenemos la caja de búsqueda que es una de las novedades de Windows 10. A la derecha de la caja de búsqueda, tenemos otro elemento novedoso: el botón Vista de tareas, el cual, dependiendo de nuestra dinámica de trabajo, puede llegar a ser muy útil. Enseguida tenemos iconos de acceso rápido. Esta área, por supuesto, también es personalizable. De modo predeterminado contiene tres iconos: El del nuevo navegador de Internet, llamado Edge, otro que sirve para abrir el Explorador de archivos y otro más que nos lleva a la tienda de aplicaciones de Microsoft. En la imagen hemos añadido un icono más, el del navegador Chrome, sólo para ilustrar que podemos añadir los iconos de los programas que deseemos, así tendremos un acceso inmediato a ellos.

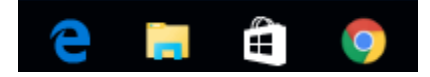

Después tenemos un área libre en la barra. En sentido estricto es el área de tareas. Cada aplicación (o programa, es lo mismo) que tengamos en ejecución se verá representado con un icono en esa área, lo cual nos permitirá administrar de diversos modos las ventanas abiertas en nuestro escritorio. En la primera imagen tenemos los iconos de acceso rápido que ya mostramos y luego el área libre del área de tareas (en negro). En la imagen inferior puede verse cómo en esa área aparecen los iconos de los programas abiertos, tres en este caso que resaltamos con un recuadro rojo.

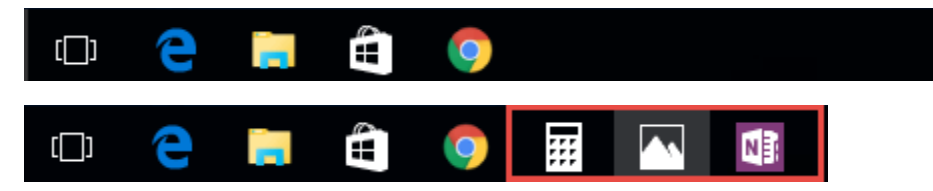

A la derecha de la barra de tareas tenemos una serie de pequeños iconos que, generalmente, representan elementos del funcionamiento del sistema. Estos iconos también pueden variar de máquina a máquina en función de la marca del ordenador y/o de los programas instalados.

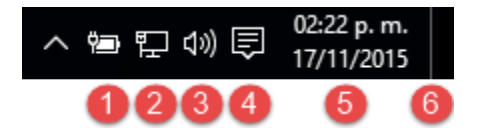

En la imagen podemos ver:

1) Un icono que indica el nivel de carga de la batería del ordenador portátil del que tomamos la imagen. En ordenadores de escritorio este icono no aparece, por supuesto.

2) Un icono que representa la conexión de red utilizada. En este caso, usamos una conexión de

cable Ethernet. En otros, puede verse un icono como éste due representa la conexión inalámbrica o WiFi del equipo. El tema de la conexión a redes lo estudiaremos en la unidad 15.

3) Una bocina y sirve para establecer el volumen.

4) Este icono se mantiene constante en Windows 10, se trata de una nueva área o panel de notificaciones llamado Centro de actividades. Por tratarse de otra novedad en Windows debemos dedicarle también algunos párrafos más adelante.

5) Desde la versión de Windows 95, todas las versiones muestran en esta área la fecha y la hora del equipo.

6) A la derecha hay una pequeña barra, casi imperceptible, delimitada por una línea tenue. Es un botón que minimiza todas las ventanas abiertas y despeja el escritorio cuando se pulsa. Si estás frente a tu ordenador con Windows 10, podrás probarlo enseguida. Una nueva pulsación sobre ese mismo botón, reestablecerá las ventanas a su posición original. Es pues el equivalente a la combinación de teclas Windows+D.

Veamos ahora las particularidades de cada uno de estos elementos.

### 1.3. Versiones de Windows 10

Hay cuatro ediciones distintas de Windows 10 en el mercado para computadoras tipo PC: Home, Pro, Enterprise y Education.

Home. La versión Home está orientada a usuarios sin requerimientos especiales, pero con todas las características necesarias del sistema operativo: multitareas, administración de archivos, multimedia, etcétera, además de las novedades propias de la versión, como el nuevo navegador Edge.

Pro y Enterprise. Las ediciones Pro y Enterprise tiene las mismas características más otras orientadas al trabajo en redes corporativas, reforzando aspectos de seguridad de la información, conexión a redes privadas virtuales, prioridad en actualizaciones críticas, etcétera.

Education. la edición llamada Education se deriva de Enterprise, pero está destinada a entidades educativas y académicas, con programas especiales para que estudiantes y profesores puedan adquirirla a precios especiales.

### 2. La interfaz de Windows 10

### 2.1 El Menú Inicio

El Botón Iniciar es el botón a través del cual podemos acceder a todas las opciones que nos ofrece Windows 10. Si lo seleccionamos se desplegará un menú similar al que te mostramos a continuación. Se trata del menú Inicio. También podemos acceder a él mediante el teclado pulsando la tecla Windows.

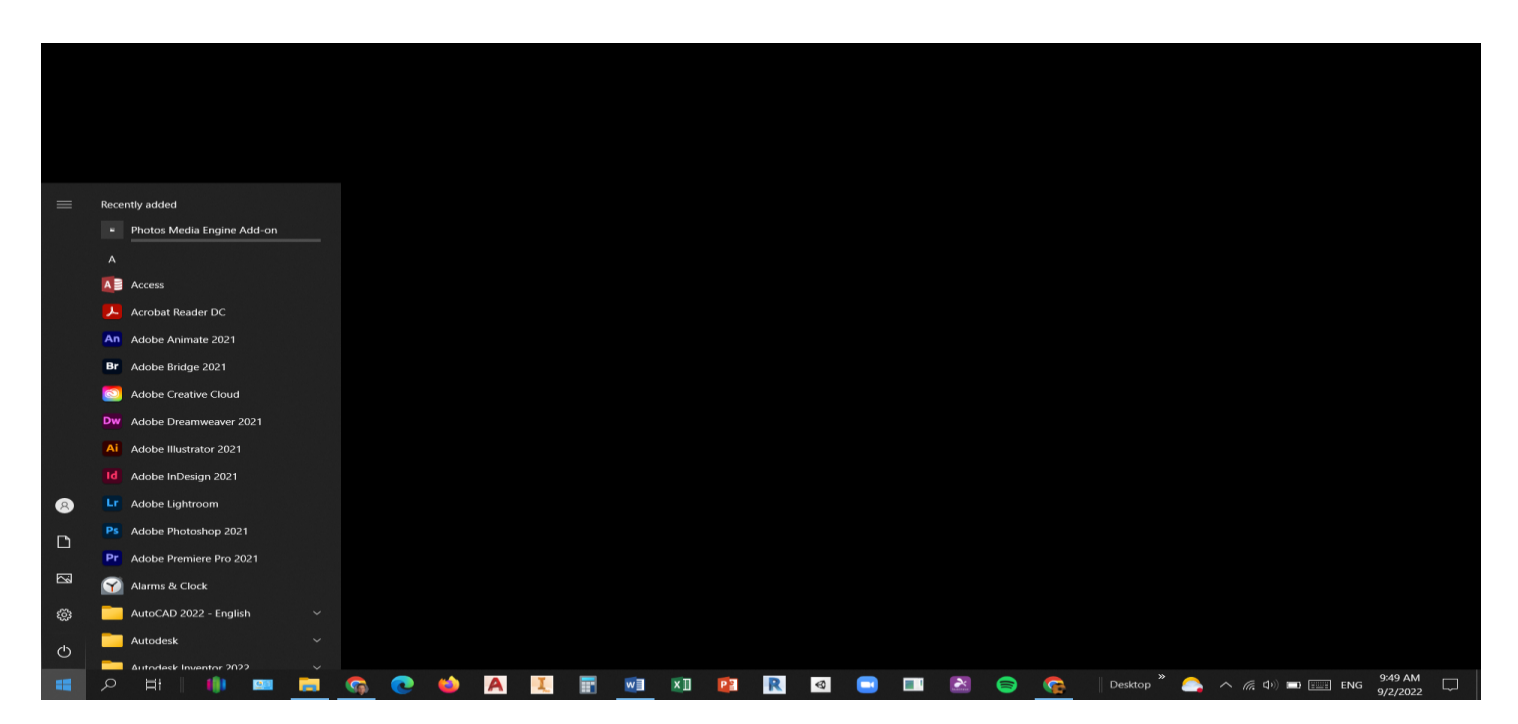

Como mencionamos, una de las novedades más destacadas de Windows 10 es el rediseño de su menú Inicio, el cual intenta aprovechar lo mejor que había tanto en la versión 7 como en la versión 8. Se conforma de dos secciones muy claras: La lista de programas y tareas a la izquierda y una vista de "Tiles", baldosas o Azulejos a la derecha.

Concentrémonos primero en la parte izquierda. En la parte superior, además del nombre del usuario, tenemos una lista de las aplicaciones más usadas. En la parte inferior, tenemos cuatro opciones que se mantienen fijas en el menú. Entre ambas, eventualmente, aparecerán sugerencias de aplicaciones de la tienda en línea de Microsoft y avisos de programas instalados recientemente, como se puede ver en la siguiente imagen.

| 8 Luis Manuel                   | Usuario                    |
|---------------------------------|----------------------------|
| Las más usadas                  |                            |
| Google Chrome >                 |                            |
| Werd 2013 >                     |                            |
| Adobe Dreamweaver >             | Aplicaciones<br>más usadas |
| Oracle VM VirtualBox            |                            |
| Calculadora                     |                            |
| Camtasia Recorder 8 >           |                            |
| Sugeridas                       |                            |
| Dungeon Hunter 5 Gratis*        | Aplicaciones<br>sugeridas  |
|                                 |                            |
| Explorador de archivos >        |                            |
| 🖏 Configuración                 | Opciones del               |
| 🖒 Inicio/apagado                | menú Inicio                |
| 🖅 Todas las aplicaciones Nuevas |                            |
|                                 |                            |

Si hacemos clic en el nombre de usuario, obtenemos un menú con las opciones adicionales.

### 2.2. La caja de búsqueda de la barra de tareas

En versiones anteriores de Windows, éstas contaban ya con herramientas para búsqueda de archivos en nuestra computadora o de temas en Internet. Ahora en Windows 10 esta característica ha sido rediseñada para hacerla más simple de usar y, al mismo tiempo, más potente. Ahora la caja de búsqueda se encuentra de modo permanente junto al botón de Inicio. Ahí podemos escribir una palabra o frase y ésta se buscará por partida doble: como elemento en nuestro ordenador o como búsqueda en Internet.

Por ejemplo, si escribimos "Notepad" en la caja de búsqueda, aparece como resultado la aplicación que buscamos. Si lo que estamos buscando es un archivo, entonces podemos hacer clic en él para abrirlo con el programa correspondiente. Sin embargo, en muchas ocasiones deseamos localizar un archivo no precisamente para abrirlo y editarlo, sino, para, por ejemplo, copiarlo a otra ubicación, una unidad externa, etcétera, por lo que será preferible abrir la carpeta donde el archivo se encuentra ubicado. Para ello pulsamos el botón derecho del ratón y utilizamos el menú emergente Abrir ubicación de archivo. En pantallas táctiles esa opción se abre manteniendo pulsada la pantalla sobre el archivo un par de segundos.

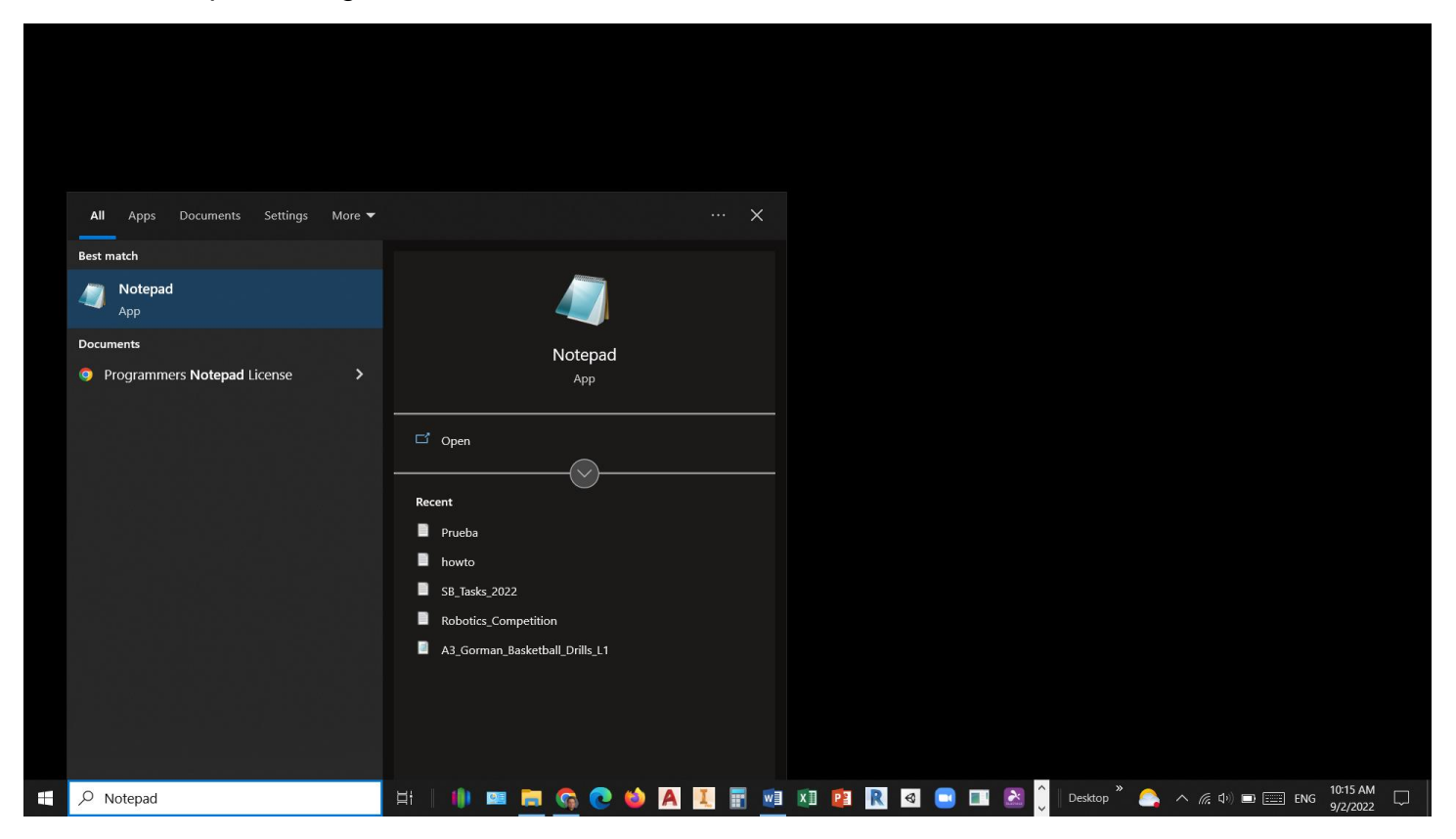

### 2.3 La Barra de Tareas

Ya habíamos mencionado que la barra de tareas contiene diversos elementos: Los programas de inicio rápido, los iconos temporales de los programas en ejecución, así como los iconos de sistema y notificación que se encuentran a la derecha.

| 문 🖸 Pregúntame cualquier cosa 🛛 🖟 🗇 🧲 🧮 🛱 🌍 |
|---------------------------------------------|
|---------------------------------------------|

De modo predeterminado, la barra de tareas se encuentra en la parte inferior de la interfaz de Windows 10. Sin embargo, es muy simple tomar la barra con el cursor y ubicarla en cualquiera de los lados de la pantalla. Ya habíamos mencionado también que, al abrir un programa, la barra de tareas presenta un icono del mismo. De este modo, la barra de tareas nos permite administrar las ventanas abiertas en el escritorio. Veamos cómo funciona esto. Si abrimos, por ejemplo, WordPad, que es un pequeño procesador de textos incorporado en Windows, no sólo se muestra la ventana del programa en el escritorio, también tenemos el icono correspondiente en la barra de tareas.

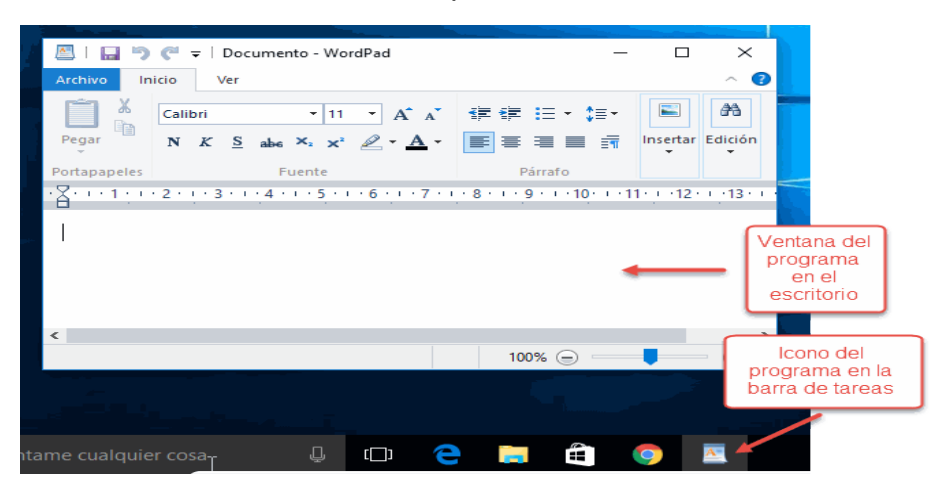

¿Qué pasa si minimizamos todas las ventanas del escritorio pulsando las teclas Windows+D? Entonces, la única manera que tenemos para restaurar la ventana de WordPad es pulsar sobre su icono en la ventana de tareas. Incluso, antes de pulsar el icono, basta con ubicar el cursor sobre él, para que Windows presente una vista en miniatura de la ventana del programa.

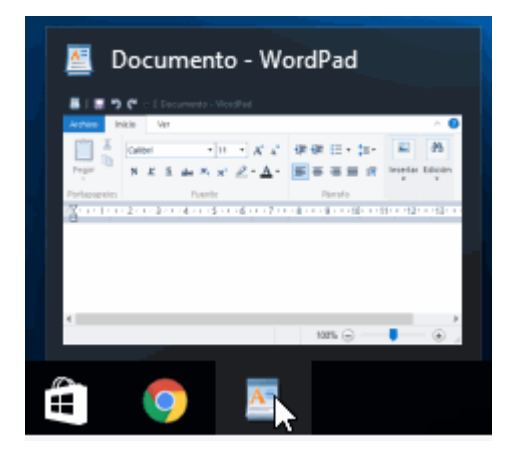

Otro caso muy interesante es cuando tenemos abiertas más de una ventana de un mismo programa, esto nos puede ocurrir, por ejemplo, cuando tenemos varios documentos de Word abiertos. También podemos tener varias ventanas de un navegador de Internet, cada una en una página distinta. En esos casos, Windows no presenta un icono por cada ventana abierta, si no que los agrupa por programas. El icono correspondiente, al señalarlo con el ratón, muestra una simulación de cada ventana para que seleccionemos la deseada con un clic. De este modo, la barra de tareas se convierte en la herramienta más eficaz para movernos entre diversas ventanas que podemos tener en el escritorio. Un ejemplo de lo anterior podemos verlo en la siguiente imagen, en donde abrimos varias ventanas de Edge, el nuevo navegador de Windows 10.

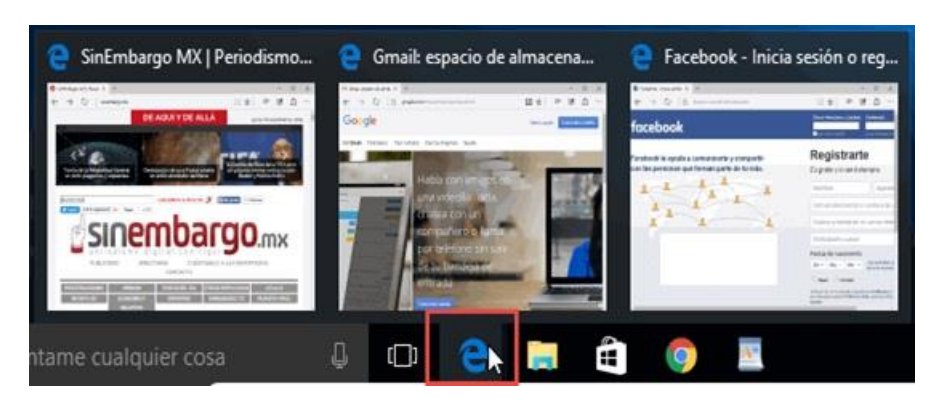

### 2.4 La Vista de tareas y los escritorios virtuales

Otra opción nueva en Windows 10 es el botón Vista de tareas. Se encuentra en la barra de tareas, junto a la caja de búsqueda.

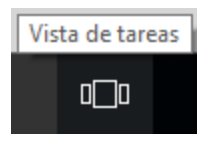

Al pulsarlo, muestra en pantalla una vista en miniatura de todas las ventanas abiertas en el escritorio, por lo que se convierte, en primer lugar, en un método alternativo para ir de una aplicación a otra.

| Image: set in the set in the set                                                                                                    | WINDOWS 10 - Word                                                                                                    | Document - WordPad                                                                                                    | Inbox - ferr                                                                                                    | nando.medina@d3                                                                                                    | 00.org - D300.org                                     |   |  |
|----------------------------------------------------------------------------------------------------|----------------------------------------------------------------------------------------------------|----------------------------------------------------------------------------------------------------|----------------------------------------------------------------------------------------------------|----------------------------------------------------------------------------------------------------|-------------------------------------------------------|---|--|
| Image: Construction     Image: Construction                                                                                                    |                                                                                                    |                                                                                                    | <ul> <li>M Great</li> <li>A Sector</li> </ul>                                                                                                    | energies : a stratic her a del a sec a                                                                                                    | E 0 0 1 +++#                                          | • |  |
| Ventage - Part      Ventage - Part      V                                                                                                    |                                                                                                    |                                                                                                    |                                                                                                    | O I     O     O          | A MARK STATES AND AND AND AND AND AND AND AND AND AND |   |  |
| Ventand2 - Pant     Ventand2 - Pant     Ventand2 - Pant </td <td><ul> <li>La carditata, subira la folde pa la tras, trasmera un agine Mara la estapatita Sume acortania. Altere ana Walaban.</li> <li>El podores acortania. Altere acortania. Altere acor</li></ul></td> <td></td> <td>Office 1     Office 1     Preven     Preven     Pr</td> <td></td> <td></td> <td></td> <td></td> | <ul> <li>La carditata, subira la folde pa la tras, trasmera un agine Mara la estapatita Sume acortania. Altere ana Walaban.</li> <li>El podores acortania. Altere acortania. Altere acor</li></ul> |                                                                                                    | Office 1     Office 1     Preven     Preven     Pr      |                                                                                                    |                                                       |   |  |
|                                                                                                    | 🗭 Ventana2 - Paint                                                                                                    | 🕞 (2,887 unread) - fmedin@yahoo.com - Yahoo Ma                                                                                                    | 黗 This PC                                                                                                    |                                                                                                    |                                                       |   |  |
|                                                                                                    |                                                                                                    |                                                                                                    | and the second second s |                                                                                                    |                                                       | 0 |  |
| Image: Constraint of the constraint of the constraint of the                                                                                                    | Image: State State                     | Image: state in the state in the s | Ku1 / / / / / / / / / / / / / / / / / / /                                                                                                    | A CONTRACTOR OF A CONTRACTOR OF A CONTRACTOR OF A CONTRACTOR A CONTRACTOR A CONTRAC | E teres                                               |   |  |
|                                                                                                    | Street         Street           Contract         Image: Street           Contract Street         Image: Street           Contract Street         Street           Contract Street         Street                                                                                                    | Image: Part of the state of the state of the st | 7 100<br>100<br>100<br>100<br>100<br>100<br>100<br>100                                                                                                    |                                                                                                    | dana arte a surino.                                   |   |  |
|                                                                                                    |                                                                                                    | Long 1 · · · · · · · · · · · · · · · · · ·                                                                                                    | A Contraction of the second of the second of the seco      |                                                                                                    |                                                       |   |  |
|                                                                                                    | See your activities on all of your                                                                                                    |                                                                                                    |                                                                                                    |                                                                                                    |                                                       |   |  |
| See your activities on all of your                                                                                                    | devices                                                                                                    |                                                                                                    |                                                                                                    |                                                                                                    |                                                       |   |  |
| See your activities on all of your<br>devices                                                                                                    | You'll see up to 30 days in timeline and be able to do more<br>between devices if you choose to send Microsoft your<br>activity history, including info about websites you browse                                                                                                    | To learn more about how Microsoft products and services<br>use this data to personalize experiences while respecting<br>your privacy, see the following:                                                                                                    |                                                                                                    |                                                                                                    |                                                       |   |  |
| See your activities on all of your devices will see up to 30 days in timeline and be able to do more wetween devices if you choose to send Microsoft your use this data to personalize experiences while respecting king introducing into about websites your website your privacy, see the following:                                                                                                    | and how you use apps and services.                                                                                                    | Learn more Privacy Statement                                                                                                    |                                                                                                    |                                                                                                    |                                                       |   |  |
| See your activities on all of your<br>devices<br>You'll see up to 30 days in timeline and be able to do more<br>between devices if you choose to send Microsoft your<br>uctivity Instany, including into about websites you torowe<br>in how you use apps and services. Part or more about how Microsoft products and services<br>your privacy, see the following:                                                                                                    |                                                                                                    | Learninone invacy statement                                                                                                    |                                                                                                    |                                                                                                    |                                                       |   |  |

En la imagen anterior, veremos que, en la esquina superior izquierda del escritorio, tenemos un signo Más y la etiqueta "Nuevo escritorio". Ahora con Windows 10 podemos tener varios escritorios virtuales, cada uno con sus propias ventanas abiertas, que se generarán con este botón.

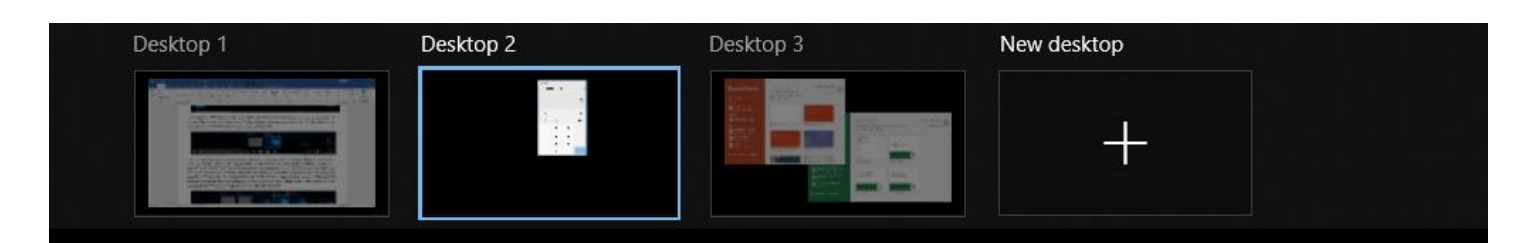

Una vez generado un nuevo escritorio, éstos se numerarán. Como puede verse en la imagen, el Escritorio 2 muestra la calculadora y el Escritorio 3 muestra dos aplicaciones. Podremos abrir otros programas, o incluso los mismos, pero haciendo tareas diferentes. Se trata entonces de un nuevo estilo de trabajo que le permite mantenerse organizados a aquellos que abren muchas ventanas en su escritorio. Con el botón Nuevo escritorio podemos abrir muchos escritorios virtuales, incluso más de los que sería práctico crear. Para cerrar un escritorio virtual abierto usamos el botón de aspa que se encuentra en la miniatura de la propia vista de tareas.

### 2.5. Iconos del Sistema

A la derecha de la barra de tareas tenemos una serie de pequeños iconos, los cuales representan los programas residentes (programas que se cargan **automáticamente** al encender el ordenador y se mantienen funcionando en la memoria de éste). Como muchos otros casos, los iconos que verás en tu ordenador dependerán de la marca del mismo, así como de los programas que tengas instalados. Por lo general, los iconos que verás en esta área, serán los de conexión de red, el icono de volumen y, en los ordenadores portátiles, el nivel de la batería. Como en la siguiente imagen.

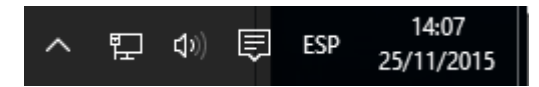

Sin embargo, cuando despliegas el pequeño icono de flecha hacia arriba, podrás ver los iconos de otros programas. En la siguiente imagen usamos una computadora con una buena cantidad de programas residentes activos y, por tanto, con un gran número de iconos, como los programas antivirus, de impresora, de la tarjeta de video, etcétera. En muchos casos, al hacer clic en esos iconos, se abren las ventanas de los programas específicos con opciones propias de configuración u otras acciones.

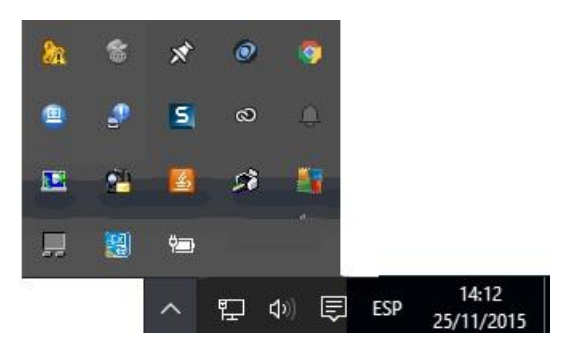

Otra novedad de Windows 10, es el icono que abre la nueva zona de notificaciones del sistema. Cada vez que haya un mensaje importante que el usuario deba conocer, lo verá en esta zona, pero

también podrá desplegarlo con el icono.

Al pulsarlo, tenemos toda una barra o panel en la interfaz de Windows del lado derecho. Si no hay notificaciones nuevas, nos lo dirá, pero abajo tendremos opciones de configuración relacionadas con los iconos de sistema. Las opciones que aparecen aquí no son iguales de equipo a equipo.

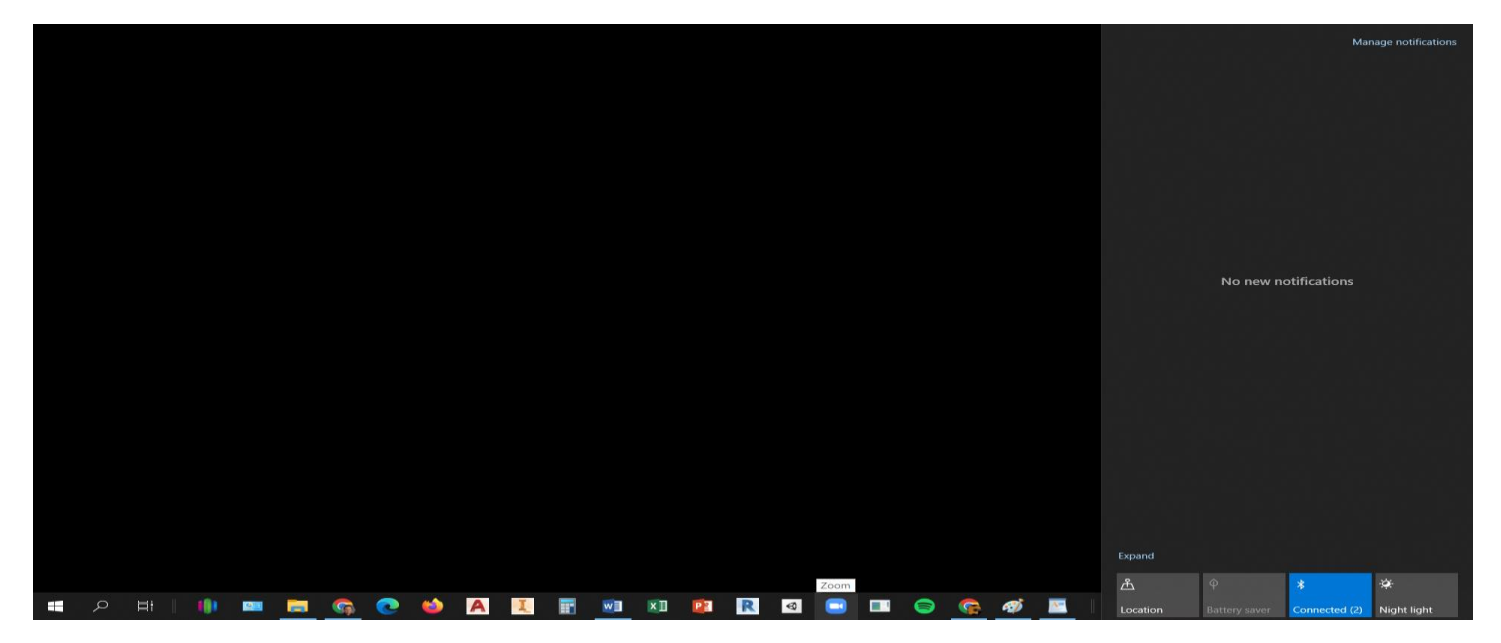

### 2.6. Configuración

En versiones anteriores de Windows, las tareas de configuración del sistema se realizaban a través de El Panel de Control. Este panel aún está presente en Windows 10. Para activarlo podemos ir a la caja de búsqueda, escribir simplemente "Control Panel" y aparecerá como una aplicación más. Al hacer clic en el resultado, arriba en la imagen, se abre la ventana del Panel de control como sigue:

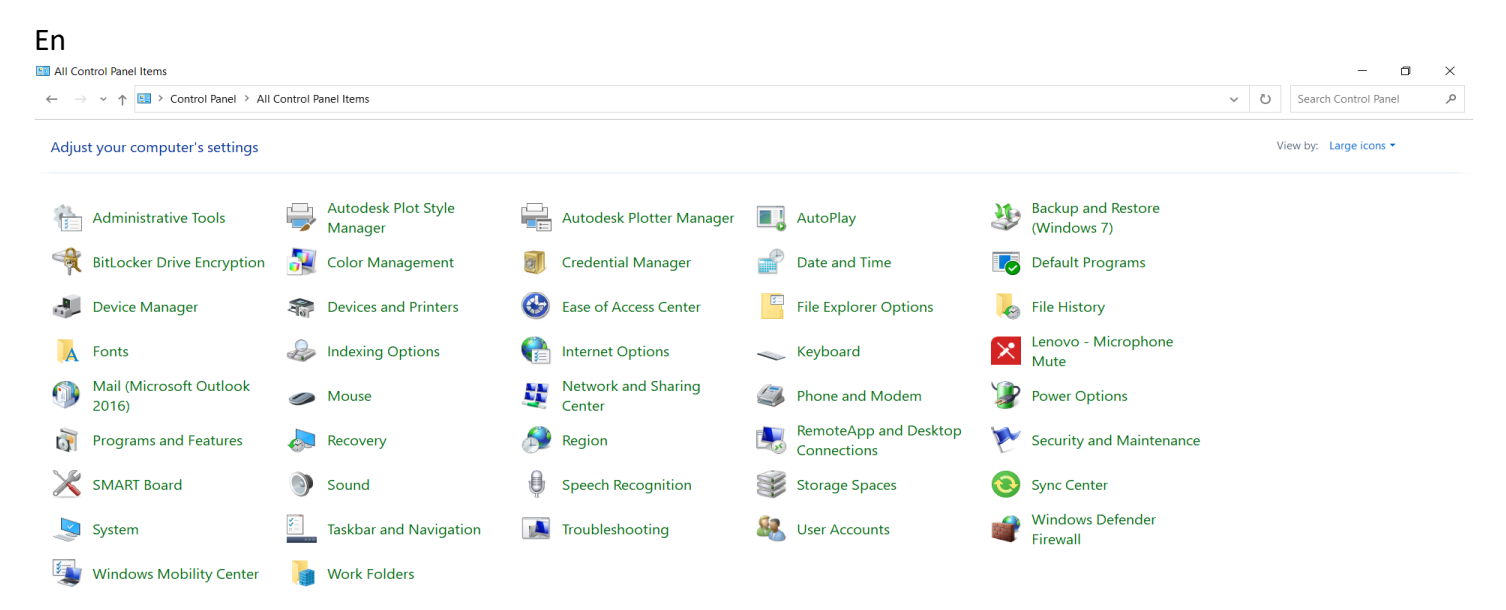

En este panel, podemos ver la configuración de diversos aspectos de nuestro equipo, como los dispositivos conectados, la administración de energía, la personalización de pantalla y un buen número de temas más. La nueva ventana de Configuración de Windows 10, es un esfuerzo de simplificación de estas funciones. Las muchas tareas de configuración del equipo, indispensables varias de ellas, se muestran en una interfaz simple en el que navegamos a través de unos pocos iconos que agrupan diversos temas.

Ya sea que abramos la configuración desde el menú Inicio, con la opción del mismo nombre, o con el botón del Centro de actividades que revisamos en el apartado anterior, la ventana muestra la siguiente apariencia.

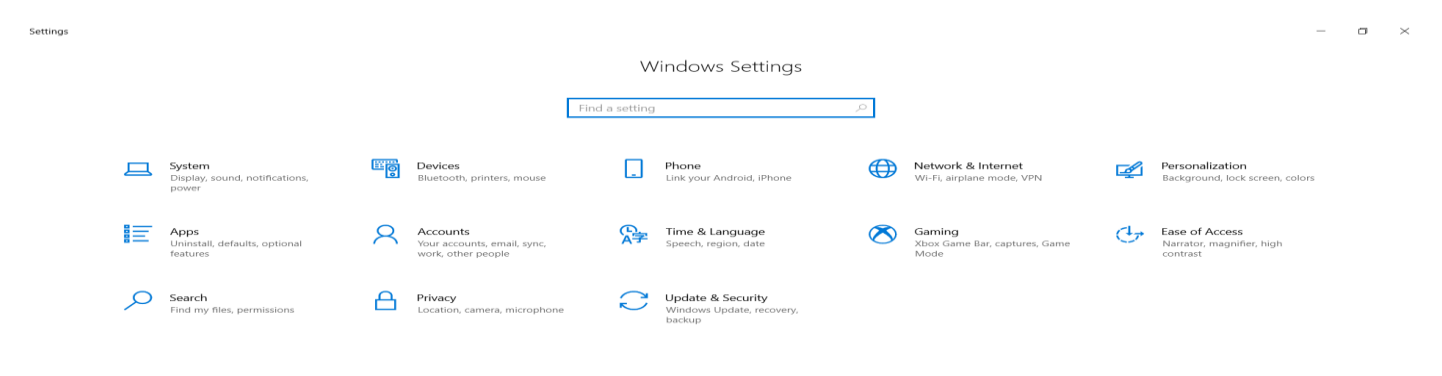

La configuración de Windows está organizada en temas tales como: 1) Sistema; 2) Dispositivos; 3) Red e Internet; 4) Personalización; 5) Cuentas; 6) Hora e idioma; 7) Accesibilidad; 8) Privacidad y; 9) Actualización y seguridad. Cuando hacemos clic en cualquiera de esos iconos, la ventana cambia mostrando siempre la misma estructura de organización de los elementos de configuración. A la izquierda, un panel con los diversos temas que corresponden a la categoría de icono pulsada y, a la derecha, los distintos parámetros a configurar. Por ejemplo, al pulsar en Sistema, la ventana cambia de este modo.

| ~        | Settings                |                                                                                         | - | 0 | × |
|----------|-------------------------|-----------------------------------------------------------------------------------------|---|---|---|
| ធ        | Home                    | Display                                                                                 |   |   |   |
|          | Find a setting          | Brightness and color                                                                    |   |   | ^ |
| Sy       | stem                    | Change brightness for the built-in display                                              |   |   |   |
|          | Display                 | Night light                                                                             |   |   |   |
| (II)     | Sound                   | Night light settings                                                                    |   |   |   |
|          | Notifications & actions |                                                                                         |   |   |   |
| D        | Focus assist            | Windows HD Color                                                                        |   |   |   |
| Ċ        | Power & sleep           | Get a brighter and more vibrant picture for videos, games and apps that<br>support HDR. |   |   |   |
|          | Battery                 | Windows HD Color settings                                                               |   |   |   |
| _        | Storage                 | Scale and layout                                                                        |   |   |   |
| æ        | Tablet                  | Change the size of text, apps, and other items                                          |   |   |   |
| Ħ        | Multitasking            | Advanced scaling settings                                                               |   |   |   |
| <u>م</u> | Projecting to this PC   | Display resolution                                                                      |   |   |   |
| ×        | Shared experiences      | 1920 × 1080 (Recommended) 🗸                                                             |   |   |   |
| ŵ        | Clipboard               | Display orientation Landscape $\checkmark$                                              |   |   |   |
| ><       | Remote Desktop          | Multiple displays                                                                       |   |   |   |
| 0        | About                   | Other defines which cost choses concerned externations. Called Datest to                |   |   | ~ |

En la parte superior izquierda de la ventana, tenemos siempre una flecha que nos devuelve a la pantalla principal de Configuración. Luego vemos el título de la categoría en la que nos encontramos. El panel a la izquierda muestra los diversos temas a configurar en esta categoría. A la derecha, los parámetros correspondientes al tema. Si regresamos a la ventana principal y seleccionamos otro icono, veremos que la estructura es la misma: Panel con temas a la izquierda, parámetros a configurar a la derecha.

### 2.7 Creación y organización de iconos en el escritorio

Un icono es una pequeña imagen que representa a un archivo o programa. Los iconos nos sirven para identificar de qué tipo de archivo se trata y con qué programa funciona. Por ejemplo, los documentos de Microsoft Word aparecen todos con el icono de Word. En el caso de los archivos ejecutables, los iconos suelen tener una imagen distinta para cada programa. En la siguiente imagen tenemos tres tipos de iconos en el siguiente orden: uno de programa, otro de archivo (de Excel) y un acceso directo a un programa.

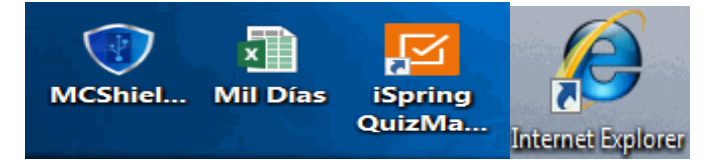

Los accesos directos son un tipo de archivo cuyo objetivo es abrir de forma inmediata el archivo al que está vinculado, ya sea un ejecutable, una carpeta, una imagen, un documento, etc. Los accesos directos los podemos crear en cualquier parte, y los distinguimos porque, aunque el icono se puede personalizar, tienen un pequeño cuadradito con una flecha en su parte inferior izquierda. Nosotros podemos crear nuestros propios iconos que apunten a programas o archivos y ubicarlos donde los necesitemos.

### 2.9. Cortana

Cortana es el asistente de productividad personal de Microsoft. Permite emplear un asistente de voz que compite con Siri de los smartphones de Apple y con Google Now, de los teléfonos con el sistema operativo Android.

Estas son algunas de las cosas que Cortana puede hacer por ti: Administra tu calendario y mantén tu agenda al día; Unirte a una reunión en Microsoft Teams o averigua con quién es tu próxima reunión; Crear y administrar listas; Configurar recordatorios y alarmas; Buscar hechos, definiciones e información; Abrir aplicaciones en tu computadora y mucho más.

### 3. El Explorador de archivos

### 3.1. Iniciar el Explorador de archivos

El Explorador de archivos es una herramienta indispensable en un Sistema Operativo ya que con ella podemos organizar y controlar los archivos y carpetas de los distintos dispositivos de almacenamiento que dispongamos. A través del Explorador de archivos podemos ver, eliminar, copiar o mover archivos y carpetas, entre otras funciones.

Puedes abrir el Explorador de varias formas:

Por ejemplo, desde la barra de tareas, con este icono.

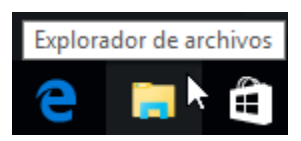

Del mismo modo, podemos acceder al Explorador de archivos si tenemos un icono de carpeta en el escritorio, o bien, un acceso directo que apunte a alguna carpeta en lo particular. Ambos casos podemos verlos fácilmente en la siguiente imagen.

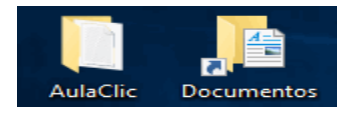

O pulsando las teclas rápidas Windows + E abrirás también una ventana del Explorador de archivos.

Desde el ítem del menú, el Explorador de archivos puede ir directamente a algunas de las carpetas más importantes para organizar nuestros archivos. Para ello debemos pulsar en la flecha que desplegará las carpetas ancladas y las frecuentes. Sin embargo, esta lista se irá modificando conforme usemos nuestro sistema operativo para mostrar nuestras carpetas más usadas y las que añadamos a la lista de aplicaciones ancladas.

El Explorador es una ventana que contiene a su izquierda todas las carpetas del sistema en orden jerárquico. Por lo que cualquier acceso a una carpeta nos remitirá a él. La diferencia entre acceder desde una carpeta u otra será simplemente los archivos que visualizaremos en la ventana. Por ejemplo, si accedemos pulsando Descargas, veremos los archivos que hayamos descargado de Internet (como los archivos adjuntos a los correos) y si accedemos desde la opción Imágenes, veremos nuestra biblioteca de imágenes personales.

El Explorador es una ventana que se utiliza constantemente, puesto que todos nuestros documentos están en él, por lo que es conveniente conocerla y manejarla con soltura.

También puedes personalizarla para que funcione de un modo que te resulte más cómodo. A continuación, puedes aprender a realizar algunas modificaciones. Personalizar el Explorador de archivos

### 3.2. La ventana del Explorador

Al abrir tu Explorador de archivos te encontrarás con una ventana similar a la de la imagen. Puede que el aspecto cambie un poco ya que la podemos configurar a nuestro gusto.

| Archivo                              | lor de archivos<br>partir Vista                                      |                                                |                              |                     | ×                       |
|--------------------------------------|----------------------------------------------------------------------|------------------------------------------------|------------------------------|---------------------|-------------------------|
| Anclar al<br>Acceso rápido<br>Portaj | A Cortar<br>Copiar ruta de acceso<br>Pegar acceso directo<br>papeles | Mover a - K Eliminar •                         | re Nueva<br>carpeta<br>Nuevo | Propiedades         | Seleccionar todo        |
| - → <mark>③</mark> ↑ ★→ /            | Acceso rápido 🔸 🙆                                                    |                                                |                              | ✓ Ŏ Buscar          | en Acceso rápido 🌀 🔎    |
| Acceso rápido                        | Carpetas frecuentes                                                  | (6)<br>Descarg<br>Este eq<br>Música<br>Este eq | yas<br>uipo<br>uipo          | Doc<br>Este<br>Vidu | equipo<br>eos<br>equipo |
| ConeDrive                            | ~ Archivos recientes (                                               | 8)                                             |                              |                     |                         |
| 💷 Este equipo                        | paisajes-naturales-                                                  | para-fondo-en-hd-gratis-27                     | Este equipo                  | \Imágenes\Saved Pi  | ctures                  |
| 🛷 Red                                | paisajes-naturales-                                                  | para-fondo-en-hd-gratis-25                     | Este equipo<br>D:\           | \lmågenes\Saved Pi  | ctures                  |

A continuación, se explican las distintas áreas que componen esta ventana: 1) Barra de herramientas de acceso rápido; 2) Cinta de opciones; 3) Botones de navegación; 4) Barra de direcciones; 5) Caja de búsqueda; 6) Panel de navegación; 7) Ventana de archivos; 8) Barra de estado

El Explorador de archivos ha sido rediseñado de manera que ahora cuenta con un elemento que antes era exclusivo de algunas aplicaciones como Word o Excel. Ese elemento es la Cinta de Opciones, donde se concentran los comandos que nos permitirán manejar fácilmente los archivos y programas de nuestro ordenador. Pero revisemos en orden los elementos del Explorador.

1. La barra de herramientas de acceso rápido son los botones que se encuentran en la esquina superior izquierda de las ventanas del Explorador. La idea es que en esa barra se encuentren los botones de los comandos que más utilicemos. Por ello, podemos modificarla para dejar ahí los botones que elijamos. De modo predeterminado presenta dos botones: Propiedades y Carpeta Nueva.

## 🖆 | 🖌 🔒 🛨

El pequeño botón con forma de triángulo que apunta hacia abajo es el que nos permite configurar la barra. Al pulsarlo, se despliega el menú con el que podemos añadir y/o eliminar botones.

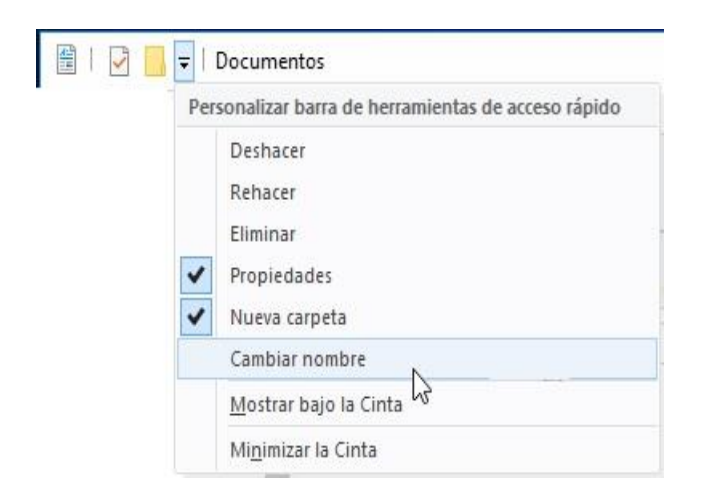

Como podemos ver, con un clic en cada ítem del menú podemos añadir o eliminar cada elemento, Así, podríamos tener, por ejemplo, una barra que contenga los botones para Deshacer o Rehacer acciones sobre archivos y otro botón para eliminarlos. Tendría la siguiente apariencia.

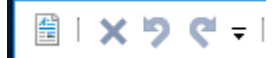

2. La Cinta de opciones. La Cinta de opciones contiene todos los comandos que podemos llegar a utilizar sobre las carpetas, archivos, unidades y otros elementos de nuestro ordenador organizados en fichas y, dentro de cada una de éstas, en secciones.

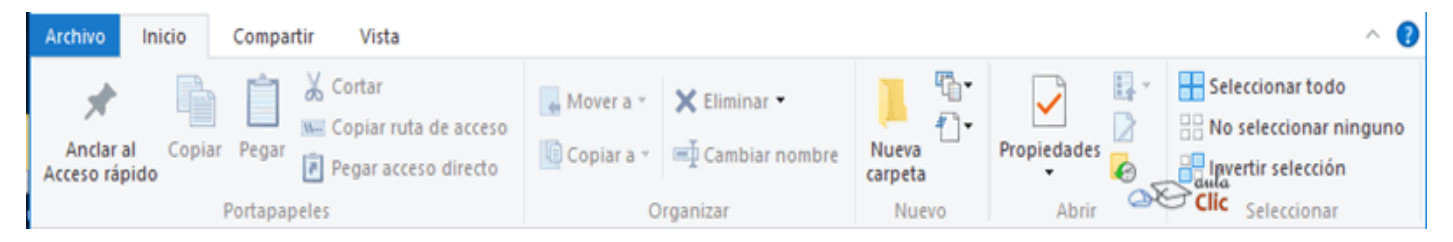

### 3.3. Practica con el Explorador de archivos

En esta sección practicará con su instructor funciones comunes con el Explorador de archivos.

### 4. Aplicaciones útiles incluidas en Windows 10

### 4.1. Calculadora

La Calculadora es una aplicación con la que podemos realizar operaciones matemáticas y conversiones entre diversas unidades de medida. Se usa de la misma forma que usaríamos una calculadora normal, pulsando sus botones con el cursor, o directamente con el teclado, escribiendo los números y signos aritméticos pertinentes. Por defecto se muestra la calculadora estándar con las funciones básicas: sumar, restar, multiplicar, dividir, etc. Si cambiamos a otra calculadora, la próxima vez que iniciemos la aplicación abrirá nuestra última elección. Windows 10 ofrece la calculadora en las siguientes variantes: Estándar, Científica; Graficas; Programador; y Conversiones presentado las siguientes apariencias:

| Calculator    |                | -             | □ ×                          | Calculator             |                             |          | - [       | ) ×            | Calculator |            | - |                         | Calculato         | or          |             | -            | Calculator – 🗆 🗙                                           |
|---------------|----------------|---------------|------------------------------|------------------------|-----------------------------|----------|-----------|----------------|------------|------------|---|-------------------------|-------------------|-------------|-------------|--------------|------------------------------------------------------------|
| $\equiv$ Star | ndard 🛛        | 8             | C                            | ≡ Sc                   | ientific                    | :        |           | C              | ≡ Graphi   | ng         |   | ₩ <i>f</i> <sub>x</sub> | E P               | rogram      | mer         |              | $\equiv$ Date Calculation                                  |
| MC N          | IR M+          | M- N          | <b>0</b><br><sup>15</sup> M° | DEG                    | F-E<br>MR                   | M+ M     | - MS      | <b>0</b><br>M* |            | <i>y</i> ↑ |   | £ 14                    | HEX<br>DEC<br>OCT | 0<br>0<br>0 |             |              | Difference between dates ∨<br>From<br>September 12, 2022 🛗 |
| %             | CE             | С             | ×                            | ⊿ Trigor               | nometry $\scriptstyle \sim$ | f Fun    | ction ~   |                |            |            |   |                         | BIN               | 0<br>8°     | OWORD       |              | September 12, 2022 🛗                                       |
| 1⁄x           | x <sup>2</sup> | $\sqrt[2]{X}$ | ÷                            | 2 <sup>nd</sup>        | π                           | е        | С         | ×              |            |            |   |                         | tD≻ Bitw          | vise v 🔌    | Bit Shift ~ |              | Difference                                                 |
| 7             | 8              | 9             | ×                            | $x^2$<br>$\sqrt[2]{x}$ | <sup>1</sup> ⁄x             | x        | exp<br>n! | mod<br>÷       |            | 0          |   |                         | X A               | <<          | >>          | C            | Same dates                                                 |
| 4             | 5              | 6             | -                            | x <sup>y</sup>         | 7                           | 8        | 9         | ×              |            |            |   |                         | - C               | 7           | 8           | <sup>%</sup> |                                                            |
| 1             | 2              | 3             | +                            | 10 <sup>x</sup>        | 4                           | 5        | 6         | -              |            |            |   | +                       | D                 | 4           | 5           | 6            |                                                            |
|               |                |               |                              | log                    | 1                           | 2        | 3         | +              |            |            |   |                         | E                 | 1           | 2           | 3            |                                                            |
| +/_           | 0              | •             | =                            | In                     | +/_                         | 0        |           | =              |            |            |   | Œ                       | F                 | +/_         | 0           |              |                                                            |
|               |                |               |                              |                        |                             |          |           |                |            |            |   |                         |                   |             |             |              |                                                            |
| ج<br>E        | Type here      | to search     |                              |                        | Ħ                           | <b>i</b> | 1         | 0              | 🜢 🗵 A 🛛    |            | 1 | R                       | <b>I</b>          | 8           | Deskt       | »<br>op      | ▲ へ / (10) III IIII ESP 10:17 AM<br>9/12/2022 □            |

### 4.2. Block de notas

El Bloc de notas es un editor de texto muy básico, que no soporta formatos de texto. Es muy útil cuando queremos apuntar algo, ya que es más ágil que abrir un procesador de texto más potente. Por otro lado, puede abrir prácticamente todos los tipos de archivos. Claro que esto no quiere decir que todos sean comprensibles para nosotros. Por ejemplo, al abrir una imagen JPG, sólo encontraremos símbolos que para nosotros no tienen sentido. Pero si en cambio, abrimos un documento html (una página web), veremos su código fuente y podremos editarlo. El Bloc de notas se muestra como una hoja en blanco con texto de color negro. Dispone de una barra de menús, con opciones que nos permitirán realizar las acciones básicas. A continuación, se muestra esta aplicación:

| File Edit Format                             | View Help                                                  |   |       |         |  |             |          |             |          |   |
|----------------------------------------------|------------------------------------------------------------|---|-------|---------|--|-------------|----------|-------------|----------|---|
| New<br>New Window<br>Open<br>Save<br>Save As | Ctrl+N<br>Ctrl+Shift+N<br>Ctrl+O<br>Ctrl+S<br>Ctrl+Shift+S |   |       |         |  |             |          |             |          |   |
| Page Setup<br>Print                          | Ctrl+P                                                     |   |       |         |  |             |          |             |          |   |
| Exit                                         | Curre                                                      |   |       |         |  |             |          |             |          |   |
|                                              |                                                            |   |       |         |  |             |          |             |          |   |
|                                              |                                                            |   |       |         |  |             |          |             |          |   |
|                                              |                                                            |   |       |         |  |             |          |             |          |   |
|                                              |                                                            |   |       |         |  |             |          |             |          |   |
|                                              |                                                            |   |       |         |  |             |          |             |          |   |
|                                              |                                                            |   |       |         |  |             |          |             |          |   |
|                                              |                                                            |   |       |         |  |             |          |             |          |   |
|                                              |                                                            |   |       |         |  |             |          |             |          |   |
|                                              |                                                            |   |       |         |  |             |          |             |          |   |
|                                              |                                                            |   |       |         |  |             |          |             |          |   |
|                                              |                                                            |   |       |         |  |             |          |             |          |   |
|                                              |                                                            |   |       |         |  |             |          |             |          |   |
|                                              |                                                            |   |       |         |  |             |          |             |          |   |
|                                              |                                                            |   |       |         |  |             |          |             |          |   |
|                                              |                                                            |   |       |         |  |             |          |             |          |   |
|                                              |                                                            |   |       |         |  |             |          |             |          |   |
|                                              |                                                            |   |       |         |  |             |          |             |          |   |
|                                              |                                                            |   |       |         |  |             |          |             |          |   |
|                                              |                                                            |   |       |         |  |             |          |             |          |   |
|                                              |                                                            |   |       |         |  | Ln 1, Col 1 | 100% Win | dows (CRLF) | UTF-8    | - |
|                                              | e here to search                                           | 1 | H 😪 🛷 | - AN AN |  | Desktop »   |          |             | 10:36 AM |   |

### 4.3. WordPad

Wordpad es otro editor de texto, pero a diferencia del Bloc de notas, sí soporta el texto con formato. Esta aplicación incluida en Windows puede resultar la solución perfecta para la redacción de la mayoría de los documentos. Si has manejado otros procesadores de texto como Microsoft Word o Google Docs, no tendrás ningún problema para manejar este programa, ya que es muy similar. En la versión de WordPad para Windows 10 se ha renovado el estilo de los menús y botones de forma que mantenga la misma estética y distribución que la que utiliza Microsoft Office e incluso, como hemos visto, el Explorador de archivos. En la parte superior, encontramos las barras de herramientas, ordenadas en pestañas. Usando los distintos menús y botones, podremos incluir imágenes, dibujos realizados a mano alzada, dar formato al texto y muchas otras opciones. A continuación, se muestra esta aplicación:

| 📧 i 🗔 🏷 🧭<br>File Hor | ➡ Document - WordPad<br>me View                                                                                                    |           |                                         |                              | - • ×                                                      |
|-----------------------|----------------------------------------------------------------------------------------------------|-----------|-----------------------------------------|------------------------------|------------------------------------------------------------|
| Paste                 | Calibri $\bullet$ 11 $\bullet$ $\mathbf{A}^* \mathbf{A}^*$<br>$\mathbf{B}  \mathbf{U}  \mathbf{U}  \mathbf{v}  \mathbf{Y}^2  \mathbf{A}  \mathbf{A}^* \mathbf{A}^*$ |           | Picture Paint Date and Insert           | ଶିକ୍ତି find<br>ଭିଲ୍ଲ Replace |                                                            |
| •                     |                                                                                                    |           | <ul> <li>drawing time object</li> </ul> | Select all                   |                                                            |
| Clipboard             | Font                                                                                                    | Paragraph |                                         | Editing                      |                                                            |
|                       |                                                                                                    |           | I                                       |                              |                                                            |
|                       |                                                                                                    | _         |                                         |                              | 100% 😑 🛶 🕀                                                 |
| م 🖿                   | Type here to search                                                                                                    | Ħ         | <u>ତ</u> 🛷                              | Deskt                        | op <sup>»</sup> 🧠 へ íc 句)) 🗆 📰 ENG 10:31 AM<br>9/12/2022 💭 |

### 4.4. Paint

Paint es un sencillo editor de imágenes. Se trata de una aplicación muy útil para realizar dibujos y retoques sencillos. Usando el Paint, por ejemplo, podemos crear nuestros propios iconos para personalizar el Escritorio. Para ello creamos la imagen o la recortamos, y la guardamos. Al igual que el WordPad, el Paint ha renovado su estética. La organización y disposición de sus barras de herramientas es muy similar, pero sus funciones están enfocadas al dibujo. Nos permite: Rotar la imagen, rellenar su fondo, utilizar diferentes pinceles personalizables en grosor y color, etc.

| øø I 🖬 🤊 (° マ<br>File Home | Untitled - Paint                |                    |             |                                  |         |                         |                   | - • ×                                                                                                    |
|----------------------------|---------------------------------|--------------------|-------------|----------------------------------|---------|-------------------------|-------------------|----------------------------------------------------------------------------------------------------|
| Paste                      | Crop<br>Resize<br>Select Rotate | A A Good A Brushes |             | Outline *<br>Fill *<br>Size<br>1 | Color 2 | Edit Edit with Paint 3D |                   |                                                                                                    |
| Clipboard                  | Image                           | Tools              | Shapes      |                                  | Colors  |                         |                   |                                                                                                    |
|                            |                                 |                    |             |                                  |         |                         |                   |                                                                                                    |
|                            |                                 |                    |             |                                  |         |                         |                   |                                                                                                    |
|                            | 0                               |                    |             |                                  |         |                         |                   |                                                                                                    |
|                            | 0                               | 0                  |             |                                  |         |                         |                   |                                                                                                    |
|                            |                                 |                    |             |                                  |         |                         |                   |                                                                                                    |
|                            |                                 |                    |             |                                  |         |                         |                   |                                                                                                    |
|                            |                                 |                    |             |                                  |         |                         |                   |                                                                                                    |
|                            |                                 |                    |             |                                  |         |                         |                   |                                                                                                    |
|                            |                                 |                    |             |                                  |         |                         |                   |                                                                                                    |
|                            |                                 |                    |             |                                  |         |                         |                   |                                                                                                    |
|                            |                                 |                    |             |                                  |         |                         |                   |                                                                                                    |
|                            |                                 |                    |             |                                  |         |                         |                   |                                                                                                    |
|                            |                                 |                    |             |                                  |         |                         |                   |                                                                                                    |
|                            |                                 |                    |             |                                  |         |                         |                   |                                                                                                    |
|                            |                                 |                    |             |                                  |         |                         |                   |                                                                                                    |
|                            |                                 |                    |             |                                  |         |                         |                   |                                                                                                    |
|                            |                                 |                    |             |                                  |         |                         |                   |                                                                                                    |
|                            |                                 |                    |             |                                  |         |                         |                   |                                                                                                    |
| • <del>]</del> •           |                                 | 0                  | 260 × 135px |                                  |         |                         |                   | 100% 😑 📃 🕀                                                                                                    |
| н 🔎 ту                     | pe here to searc                | h                  | H 😪 4       | y 🦛 🔤                            |         |                         | 🔒 Desktop 🦉 📥 🧄 🌈 | (10:34 AM<br>(10:32 AM)<br>(10:34 AM)<br>(10:32 AM)<br>(10:32 AM)<br>(10: |
|                            |                                 | _                  |             |                                  |         |                         | *                 | 3/12/2022                                                                                                    |

### 4.5. Reproductor de Windows media.

Windows Media es el reproductor y biblioteca multimedia de Windows. Con esta aplicación podremos clasificar y escuchar música, ver vídeos, imágenes, etc. Las bibliotecas de contenido multimedia (imágenes, música y vídeos) se agregan directamente al Reproductor Windows Media. De esta forma resulta más cómodo ir ejecutando los archivos que nos interesen desde el propio panel de navegación del programa. Con este reproductor, aparte de tener nuestra multimedia completamente organizada, podremos pasar nuestros discos de música al equipo, convirtiéndolos en mp3 por ejemplo, y viceversa, crear discos con la música del equipo que podremos reproducir en cualquier otro aparato de sonido.

| #                                |         |        |        |                 |     |       |         |          |             |        |              |         |                       |  |
|----------------------------------|---------|--------|--------|-----------------|-----|-------|---------|----------|-------------|--------|--------------|---------|-----------------------|--|
| had a street to be a street of a | Title   | Length | Rating | Contribut Album |     | Genre | Release | Composer | Size        | Parent | Album artist |         |                       |  |
| p Medina, Fernando               | IMG_84  | 0:17   |        |                 |     |       |         |          | 7.1 MB      |        |              |         | Unsaved list          |  |
| Playlists                        | IMG_84  | 0:27   |        |                 |     |       |         |          | 11.5 MB     |        |              |         |                       |  |
| Robotics 2_6_22 (                | IMG_84  | 0:31   |        |                 |     |       |         |          | 13.3 MB     |        |              | 8       |                       |  |
| Robotics                         | IMG_84  | 0:13   |        |                 |     |       |         |          | 5.5 MB      |        |              |         |                       |  |
| Artist                           | INAG 94 | 0.53   |        |                 |     |       |         |          | 22.2 MP     |        |              |         |                       |  |
| Album                            | IMG 84  | 0:04   |        |                 |     |       |         |          | 1.7 MB      |        |              | *       | Unsaved list          |  |
| Genre                            |         |        |        |                 |     |       |         |          |             |        |              |         |                       |  |
| Videos                           |         |        |        |                 |     |       |         |          |             |        |              |         |                       |  |
| Pictures                         |         |        |        |                 |     |       |         |          |             |        |              |         |                       |  |
| FMG                              |         |        |        |                 |     |       |         |          |             |        |              |         |                       |  |
| Bout 11                          |         |        |        |                 |     |       |         |          |             |        |              |         |                       |  |
| • Other Libraries                |         |        |        |                 |     |       |         |          |             |        |              |         | Drag items here       |  |
|                                  |         |        |        |                 |     |       |         |          |             |        |              |         | to create a playlist. |  |
|                                  |         |        |        |                 |     |       |         |          |             |        |              |         |                       |  |
|                                  |         |        |        |                 |     |       |         |          |             |        |              |         |                       |  |
|                                  |         |        |        |                 |     |       |         |          |             |        |              |         |                       |  |
|                                  |         |        |        |                 |     |       |         |          |             |        |              |         |                       |  |
|                                  |         |        |        |                 |     |       |         |          |             |        |              |         |                       |  |
|                                  |         |        |        |                 |     |       |         |          |             |        |              |         |                       |  |
|                                  |         |        |        |                 |     |       |         |          |             |        |              |         |                       |  |
|                                  |         |        |        |                 |     |       |         |          |             |        |              |         |                       |  |
|                                  |         |        |        |                 |     |       |         |          |             |        |              |         |                       |  |
|                                  |         |        |        |                 |     |       |         |          |             |        |              |         |                       |  |
|                                  |         |        |        |                 |     |       |         |          |             |        |              |         |                       |  |
|                                  |         |        |        |                 |     |       |         |          |             |        |              |         |                       |  |
|                                  |         |        |        |                 |     |       |         |          |             |        |              |         |                       |  |
|                                  |         |        |        |                 |     |       |         |          |             |        |              |         |                       |  |
|                                  |         |        |        |                 |     |       |         |          |             |        |              |         |                       |  |
|                                  |         |        |        |                 |     |       |         |          |             |        |              |         |                       |  |
|                                  |         |        |        |                 |     |       |         |          |             |        |              | 0 items |                       |  |
|                                  |         |        |        |                 | V O | 1 - 1 | (144 (G |          | <b>4</b> 1) |        |              |         |                       |  |

### 4.6. Tienda

La tienda de aplicaciones de Windows 10 es donde podemos comprar, descargar e instalar programas. También incluye videojuegos, música, películas y series de televisión. El icono de la Tienda de Microsoft está anclado de modo predeterminado en la barra de tareas de Windows, junto a los iconos del Explorador de archivos y de Microsoft Edge, aunque también lo encontramos en la lista de programas y en las baldosas del menú Inicio. Al abrir la aplicación veremos algunas

aplicaciones sugeridas, aunque podemos usar la caja de búsqueda para encontrar aplicaciones específicas. Hay un gran número de aplicaciones gratuitas, otras son demostraciones de las versiones completa que tienen un costo.

### 5. Personalización

### 5.1. Las opciones de personalización

La mayoría de las personas tenemos la tendencia a personalizar nuestro entorno, a imprimirle un sello personal hasta donde nos es posible. Desde la fotografía de la familia en el escritorio de la oficina, pasando por el adorno en el auto o el cuadro en la sala de la casa siempre buscamos distinguir el ambiente con algo que nos resulte significativo. Lo mismo ocurre con Windows. Si vamos a trabajar con nuestro ordenador por periodos largos de tiempo, éstos serán más agradables si se componen de elementos que nos resultan familiares y/o agradables.

El sistema operativo Windows siempre ha sido personalizable en muchos sentidos. Podemos cambiar las imágenes de fondo del escritorio y, ahora, de la pantalla de bloqueo. También podemos modificar la combinación de colores que componen las ventanas, los menús y otros elementos. Podemos cambiar el icono de un programa por otro, etcétera. Sin embargo, muchos usuarios son reticentes a realizar incluso el más mínimo cambio en sus ordenadores ante el temor de afectar su funcionamiento. Ante ello, es importante destacar que esos cambios no afectan el rendimiento del sistema ni pueden llegar a afectarlo de algún modo, por lo que es posible hacer un gran número de cambios sin preocuparnos por el sistema mismo.

Las opciones de personalización están agrupadas en el menú "Start > Settings", bajo el nombre de "Personalization".

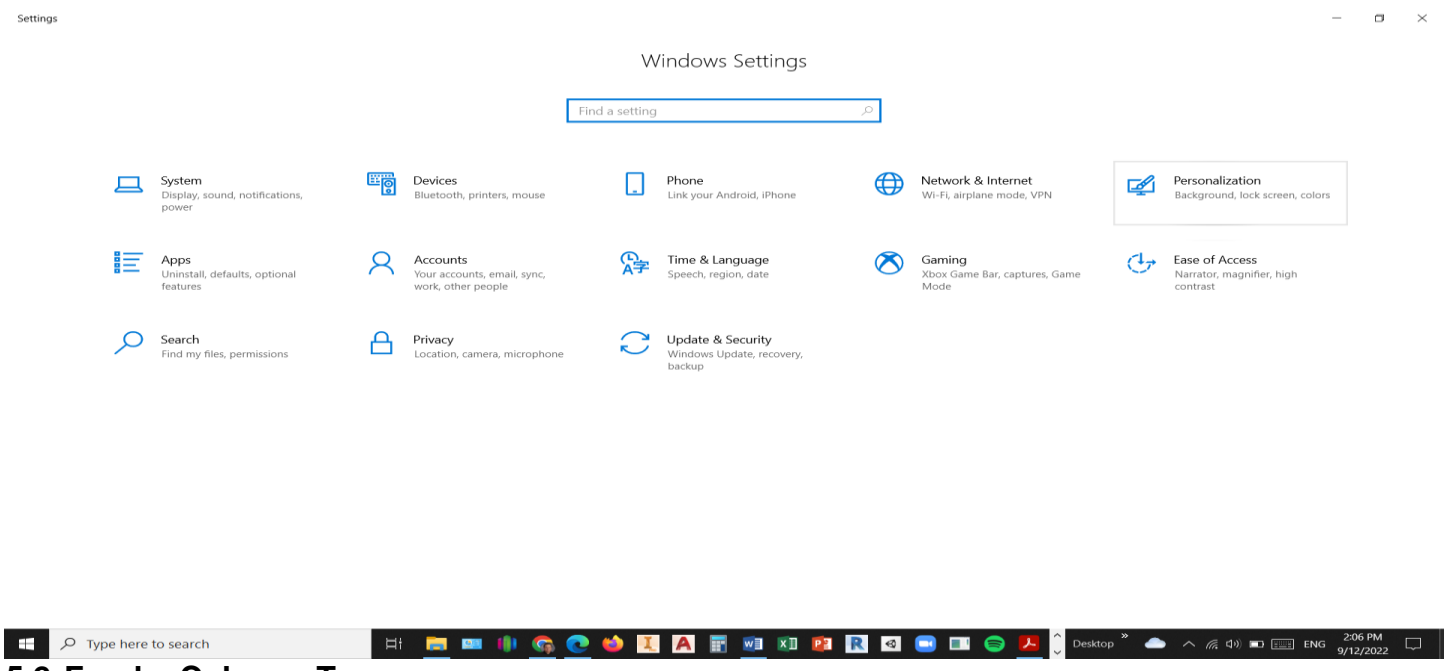

### 5.2. Fondo, Colores, Temas

La ventana de Configuración muestra las opciones del sistema operativo de modo simplificado. Tales como: Fondo, Colores, Temas. Una parte que resulta útil es la de Vista previa. Los diversos cambios que efectuemos en términos de imagen, colores o características del menú Inicio se reflejarán en esta ventana.

### Fondo

Esta categoría se refiere a la imagen del fondo del escritorio de Windows y es la opción de configuración más sencilla de utilizar. Podemos elegir alguna de las imágenes que vienen de modo predeterminado en Windows, pero también podemos seleccionar cualquier imagen de nuestra colección personal pulsando el botón Examinar, lo que abrirá una ventana para explorar entre nuestras carpetas.

| Settings                                                                                                    | - <b>D</b> ×                                                                                                    |
|----------------------------------------------------------------------------------------------------|----------------------------------------------------------------------------------------------------|
| ක Home                                                                                                    | Background                                                                                                    |
| Find a setting                                                                                                    | Related Settings                                                                                                    |
| Description (                                                                                                    | High contrast settings                                                                                                    |
| Personalization                                                                                                    | Sync your settings                                                                                                    |
| Background                                                                                                    |                                                                                                    |
| P Colors                                                                                                    |                                                                                                    |
| Eg Lock screen                                                                                                    |                                                                                                    |
| 💋 Themes                                                                                                    | Background Selid color V                                                                                                    |
| *A Fonts                                                                                                    |                                                                                                    |
| 689 Start                                                                                                    | Choose your background color                                                                                                    |
| Taskbar                                                                                                    |                                                                                                    |
|                                                                                                    |                                                                                                    |
| second in the second second second second second second second second second second second second second second                                                                                                    |                                                                                                    |
|                                                                                                    |                                                                                                    |
| and the second second second second second second second second second second second second second second second                                                                                                    | + Custom color                                                                                                    |
| and the second second second second second second second second second second second second second second second                                                                                                    |                                                                                                    |
|                                                                                                    |                                                                                                    |
| the state of the second state of the second st |                                                                                                    |
|                                                                                                    |                                                                                                    |
| P Type here to search                                                                                                    | 1 🔤 🚓 🚥 🜗 👁 🧆 🗓 [A] 📅 🚾 🗱 😰 🍳 🚍 🖘 😨 🗠 Constance ** 🧔 ^ (a) 📼 Constance ** (b) = (b) = |

Una vez seleccionada una imagen, debemos indicar un tipo de ajuste para la misma. Es decir, cómo va a ajustarse a la resolución de la pantalla. Si el tamaño de la imagen coincide con la resolución de nuestro equipo, entonces, algunas de las opciones de ajuste no mostrarán ningún efecto, pues se verá igual si centramos la imagen o indicamos que rellene toda la pantalla. Si, en cambio, el tamaño de la imagen no coincide con la pantalla, lo que ocurrirá es que ciertos ajustes pueden hacer ver la imagen desproporcionada o con márgenes negros alrededor. Por tanto, si vas a utilizar una imagen personal como fondo de pantalla, te sugerimos que ésta tenga proporciones cercanas a la resolución de tu equipo, de ese modo evitarás que el fondo de pantalla se vea mal.

### Colores

Esta es otra categoría de personalización sencilla de utilizar. El color seleccionado se mostrará como fondo de las baldosas del menú Inicio, así como del borde de las aplicaciones de modo predeterminado. Pero también podemos indicar que dicho color se muestre en todo el menú Inicio, en la barra de tareas, el Centro de actividades y en la barra de título de todas las aplicaciones abiertas.

| ← Settings            |                                                    |                    | _              | ٥          | × |
|-----------------------|----------------------------------------------------|--------------------|----------------|------------|---|
| යි Home               | Colors                                             |                    |                |            |   |
| Find a setting        |                                                    | Related Settings   |                |            |   |
| Personalization       | Sample Text                                        | Sync your settings |                |            |   |
| 🖾 Background          |                                                    |                    |                |            |   |
| P Colors              |                                                    |                    |                |            |   |
| C Lock screen         |                                                    |                    |                |            |   |
| 🕼 Themes              | Choose your color Custom  V                        |                    |                |            |   |
| A Fonts               | Choose your default Windows mode                   |                    |                |            |   |
| 器 Start               | O Light                                            |                    |                |            |   |
| 🗖 Taskbar             | Dark                                               |                    |                |            |   |
|                       | Choose your default app mode                       |                    |                |            |   |
|                       | Light                                              |                    |                |            |   |
|                       | O Dark                                             |                    |                |            |   |
|                       | Transparency effects                               |                    |                |            |   |
|                       | On                                                 |                    |                |            |   |
|                       | Choose your accent color                           |                    |                |            |   |
| P Type here to search | . H: 🧮 🏟 🎟 🕪 💽 🍁 🗓 🗛 📰 🕺 🗷 😰 🔕 🖃 🍱 🈓 desktop 🎽 🥚 🔺 | 🗍 🦟 다)) 😁 🎫 ENG    | 8:38<br>9/16/2 | AM<br>1022 |   |

### Temas

Podemos personalizar los distintos aspectos de la apariencia de Windows en un sólo paso a través de los temas, ya que conjugan una imagen (o presentación de imágenes) para el fondo del escritorio, un color para las ventanas y en ocasiones un juego de sonidos para los eventos del sistema distinto al predeterminado. Cuando seleccionamos la categoría Temas (Themes) de la ventana de Configuración (Settings), lo que encontramos es una liga a la ventana correspondiente de versiones anteriores de Windows en donde podemos seleccionar alguno de los temas instalados en nuestro ordenador.

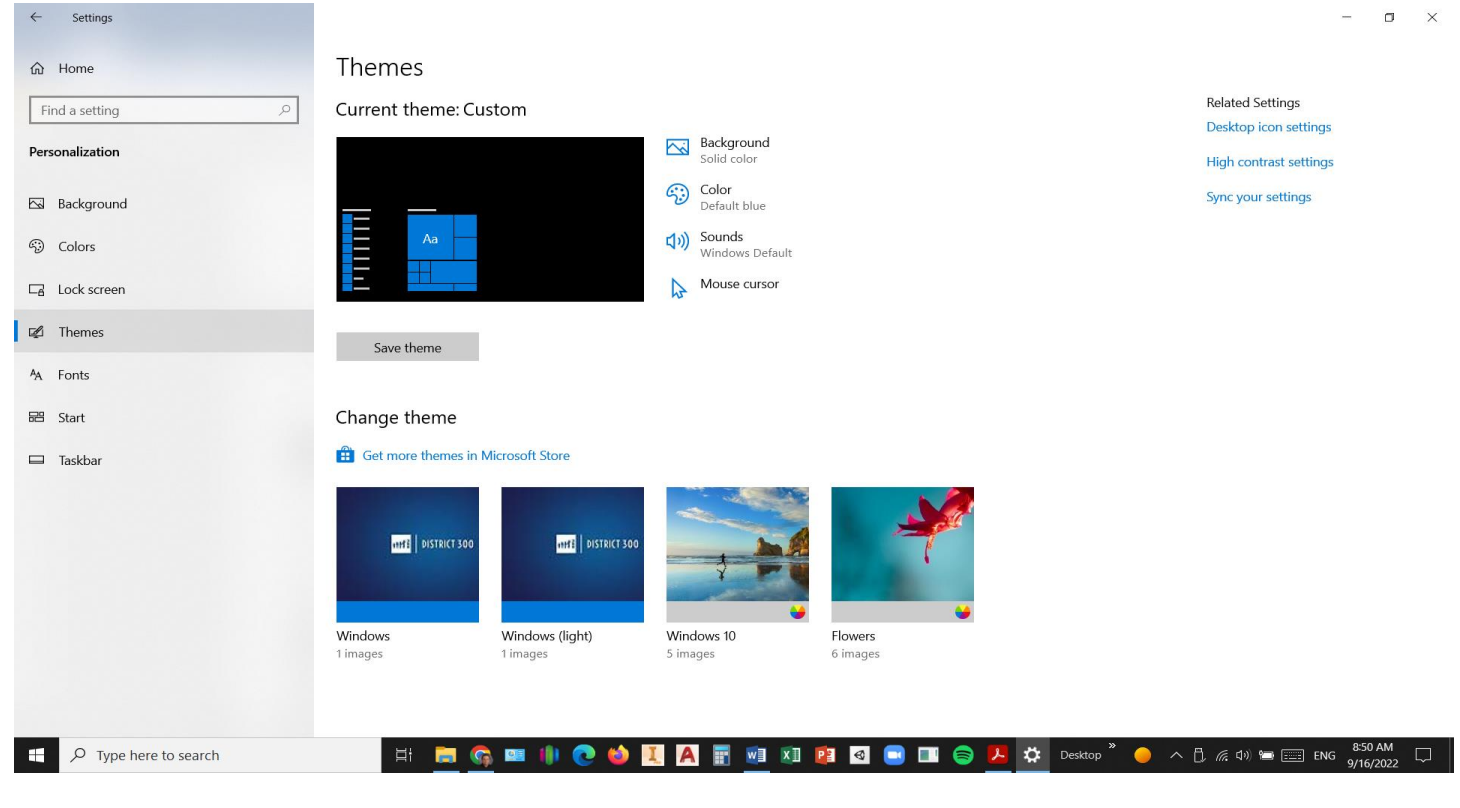

### 5.3. Pantalla de bloqueo

La pantalla de bloqueo es aquella que debemos desplazar hacia arriba para acceder a la pantalla donde indicamos nuestra contraseña para iniciar sesión en Windows. Dicha ventana está decorada con una imagen, pero también puede ofrecer información preliminar al usuario antes de iniciar: La fecha y la hora, pero también su agenda de actividades, número de mensajes de correo, mensajes directos o alguna otra de las aplicaciones correspondientes de Windows 10, como el Tiempo. También nos indica el estado de nuestra conexión de Internet y en dispositivos móviles y ordenadores portátiles, el estado de la batería. La personalización de la pantalla de bloqueo incluye entonces la posibilidad de cambiar la imagen, pero también la lista de las aplicaciones que pueden ofrecer información en dicha pantalla.

| < Seconga                                                                                                    |                                                                                                    |                                   |
|----------------------------------------------------------------------------------------------------|----------------------------------------------------------------------------------------------------|-----------------------------------|
| 命 Home                                                                                                    | Lock screen                                                                                                    |                                   |
| Find a setting                                                                                                    | *Some of these settings are hidden or managed by your organization.                                                                                                    |                                   |
| Personalization                                                                                                    | Preview                                                                                                    |                                   |
| Background                                                                                                    | D300-T115391                                                                                                    |                                   |
| Colors     Colors     Col | and the second second se |                                   |
| Ca Lock screen                                                                                                    | 9:15                                                                                                    |                                   |
| 💋 Themes                                                                                                    | Friday, September 16                                                                                                    |                                   |
| A Fonts                                                                                                    | the second second second second second second second second second second second second second second second s                                                                                                    |                                   |
| 器 Start                                                                                                    | Background<br>Picture                                                                                                    |                                   |
| Taskbor                                                                                                    | Choose your picture                                                                                                    |                                   |
|                                                                                                    | Get fun facts, tips, tricks, and more on your lock screen                                                                                                    |                                   |
|                                                                                                    | Choose one app to show detailed status on the lock screen                                                                                                    |                                   |
| Type here to search                                                                                                    | 🗄 📩 🍘 📭 🬗 🕐 🧆 🏹 🖪 📷 🗐 📧 💁 🖬 🕤 📼 Kli 😰                                                                                                    | 🤍 ヘ 🗗 病 (1-)) 📼 🔤 ENG 9/15/2022 💭 |

### 5.4. Personalización del Escritorio

Para acceder a la personalización de la configuración en Windows 10, hay que hacer un **clic con botón derecho en cualquier espacio libre del escritorio y seleccionar «Personalize» en el menú,** donde podrá efectuar diversos ajustes personales como lo mostrará su instructor.

| Settings                                                                                                    | -                             |
|----------------------------------------------------------------------------------------------------|-------------------------------|
| 命 Home                                                                                                    | Background                    |
| Find a setting                                                                                                    |                               |
| Personalization                                                                                                    |                               |
| Background                                                                                                    |                               |
| Colors     Colors     Col | Sort by >                     |
| □ Lock screen                                                                                                    | Paste shortcut Paste shortcut |
| 💋 Themes                                                                                                    | Solid color V Studio Studio   |
| A Fonts                                                                                                    | NVIDIA Control Panel          |
| 器 Start                                                                                                    | Choose your background color  |
| 🖵 Taskbar                                                                                                    | Versionalize                  |
|                                                                                                    |                               |
|                                                                                                    |                               |
|                                                                                                    | + Custom color                |
|                                                                                                    |                               |
|                                                                                                    | Related Settings              |
|                                                                                                    | High contrast settings        |
|                                                                                                    |                               |
| > Type here to search                                                                                                    |                               |